## SVX9000 Drives

# Quick Start Guide

Effective November 2011 Supersedes December 2003

### CONTENT

- STEP 1 Keypad Operation Overview
- STEP 2 Standard Wiring Diagrams and Connections
- STEP 3 Start-Up Wizard
- STEP 4 Operating and Programming Menu Navigation
- STEP 5 Faults and Warning Indication
- STEP 6 Monitoring Menu

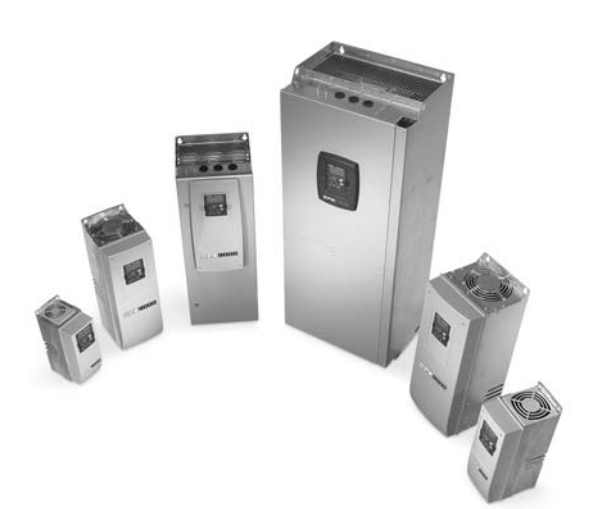

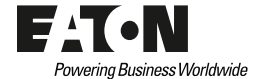

## STEP 1 Keypad Operation Overview

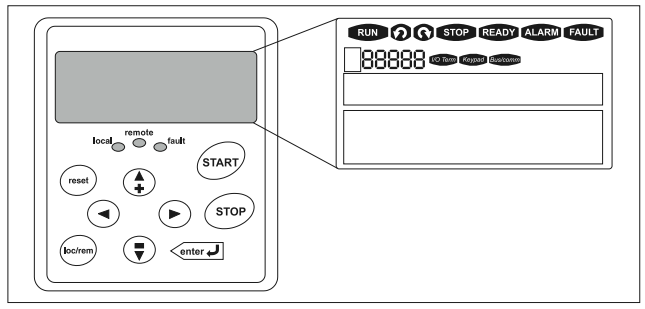

#### Keypad and Display

#### LCD Status Indicators

| Indicator | Description                                                                                                    |  |  |  |  |  |
|-----------|----------------------------------------------------------------------------------------------------|--|--|--|--|--|
| RUN       | Run<br>Indicates that the SVX9000 is running and controlling the load. Blinks<br>when a stop command has been given but the SVX9000 is still<br>ramping down. |  |  |  |  |  |
| -         | Counterclockwise Operation                                                                                                    |  |  |  |  |  |
| Ø         | The output phase rotation is BAC, corresponding to counterclockwise rotation of most motors.                                                                  |  |  |  |  |  |
| -         | Clockwise Operation                                                                                                    |  |  |  |  |  |
| 0         | The output phase rotation is ABC, corresponding to clockwise rotation of most motors.                                                                         |  |  |  |  |  |
| STOR      | Stop                                                                                                    |  |  |  |  |  |
| STOP      | Indicates that the SVX9000 is stopped and not controlling the load.                                                                                           |  |  |  |  |  |
| PEADY     | Ready                                                                                                    |  |  |  |  |  |
| READT     | Indicates that the SVX9000 is ready to be started.                                                                                                    |  |  |  |  |  |
| ALARM     | Alarm                                                                                                    |  |  |  |  |  |
|           | Indicates that there is one or more active drive alarm(s).                                                                                                    |  |  |  |  |  |
| FAULT     | Fault                                                                                                    |  |  |  |  |  |
|           | Indicates that there is one or more active drive fault(s).                                                                                                    |  |  |  |  |  |
| I/O Term  | I/O Terminal                                                                                                    |  |  |  |  |  |
|           | Indicates that the I/O terminals have been chosen for control.                                                                                                |  |  |  |  |  |
| Keypad    | Keypad                                                                                                    |  |  |  |  |  |
|           | Indicates that the keypad has been chosen for control.                                                                                                    |  |  |  |  |  |
|           | Bus/Communications                                                                                                    |  |  |  |  |  |
| Bus/comm  | control.                                                                                                    |  |  |  |  |  |

#### **LED Status Indicators**

| Indicator | Description                                                                                    |
|-----------|------------------------------------------------------------------------------------------------|
| local     | Local — Steady Illumination                                                                    |
|           | Indicates that the SVX9000 is ready to be started and operated from the Local mode.            |
|           | Local — Flashing                                                                               |
|           | Indicates that the SVX9000 is ready for operating command to select Local or Remote operation. |
| remote    | Remote                                                                                         |
|           | Indicates that the SVX9000 is operating and controlling the load remotely.                     |
|           | Remote — Flashing                                                                              |
|           | Indicates that the SVX9000 is ready for operating command to select Local or Remote operation. |
| fault     | Fault                                                                                          |
|           | Indicates that there is one or more active drive fault(s).                                     |

## **Navigation Buttons**

#### Button Description

| START   | <b>Start</b><br>This button operates as the START button for normal operation when<br>the "Keypad" is selected as the active control.                                                                                                    |
|---------|----------------------------------------------------------------------------------------------------|
| (enter  | <ul> <li>Enter</li> <li>This button is used in the parameter edit mode to save the parameter setting and move to the next parameter</li> <li>to reset the Fault History if pressed while in the "Fault History" menu.</li> <li>to confirm the acceptance of a change.</li> <li>to change a virtual button status while in the "Button" menu.</li> <li>to confirm the start-up list at the end of the Start-Up Wizard.</li> <li>when the "Operate" menu is active, to exit the "Operate" submenu.</li> </ul>                                                                                                |
| STOP    | Stop         This button has two integrated operations. The button operates as         STOP button during normal operation         • motor STOP from the keypad, which is always active unless         disabled by the "StopButtonActive" parameter.         • used to reset the active faults.                                                                                                    |
| reset   | Reset<br>Resets the active faults.                                                                                                    |
| loc/rem | Local / Remote<br>Switches between LOCAL and REMOTE control for start, speed<br>reference and reverse functions. The control locations corresponding<br>to local and remote can be selected within an application.                                                                                                    |
|         | Left Arrow <ul> <li>navigation button, movement to left.</li> <li>in parameter edit mode, exits mode, backs up one step.</li> <li>cancels edited parameter (exit from a parameter edit mode).</li> <li>When in "Operate" menu will move backward through menu.</li> <li>At end of "Start-Up Wizard", repeats the "Start-Up Wizard" setup menu.</li> </ul>                                                                                                    |
|         | Right Arrow         • navigation button, movement to right.         • enter parameter group mode.         • enter parameter mode from group mode.         • When in "Operate" menu will move forward through menu.                                                                                                    |
|         | <ul> <li>Up and Down Arrows</li> <li>move either up or down a menu list to select the desired menu item.</li> <li>editing a parameter/password, while the active digit/character is scrolled.</li> <li>increase/decrease the reference value of the selected parameter.</li> <li>in the "Operate" menu, will cause the display of the active reference source and value and allow its change if the keypad is the active reference source. Used to set the password (if defined) when leaving the "Operate" menu.</li> <li>scroll through the "Active Faults" menu when the SVX9000 is stopped.</li> </ul> |
| L       | 1                                                                                                    |

#### Menu Navigation

#### Navigation Tips

- To navigate within one level of a menu, use the up and down arrows.
- To move deeper into the menu structure and back out, use the right and left arrows.
- To edit a parameter, navigate to show that parameter's value, and press the right arrow button to enter the edit mode. In edit mode, the parameter value will flash.

- When in edit mode, the parameter value can be changed by pressing the up or down arrow keys.
- When in edit mode, pressing the right arrow a second time will allow you to edit the parameter value digit by digit.
- To confirm the parameter change you must press the ENTER button. The value will not change unless the ENTER button is pushed.
- Some parameters can not be changed while the SVX9000 is running. The screen will display LOCKED if you attempt to edit these parameters while the drive is running. Stop the drive to edit these parameters. See the SVX9000 Application Manual for identification of these parameters specific to your chosen application.

#### Main Menu

The data on the control keypad are arranged in menus and submenus. The first menu level consists of M1 to M8 and is called the Main Menu. The Main Menu is illustrated on **Page 7**. Some of the submenus will vary for each application choice.

## STEP 2

## **Standard Wiring Diagrams and Terminal Locations**

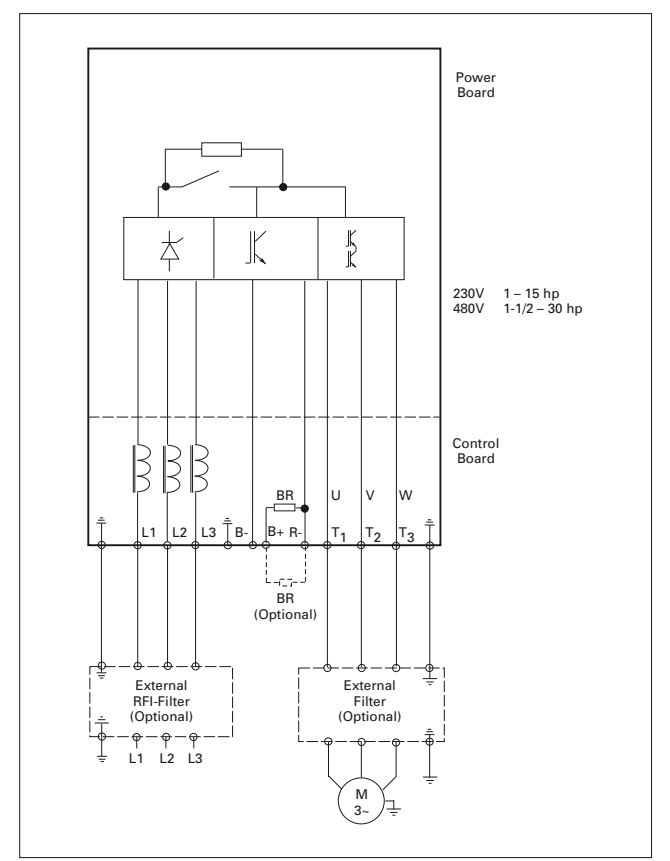

Power and Motor Wiring Terminal Schematic for SVX9000 Drives

SVX9000 Power and Motor Wiring for Low Horsepower Drives (1 - 30 hp)

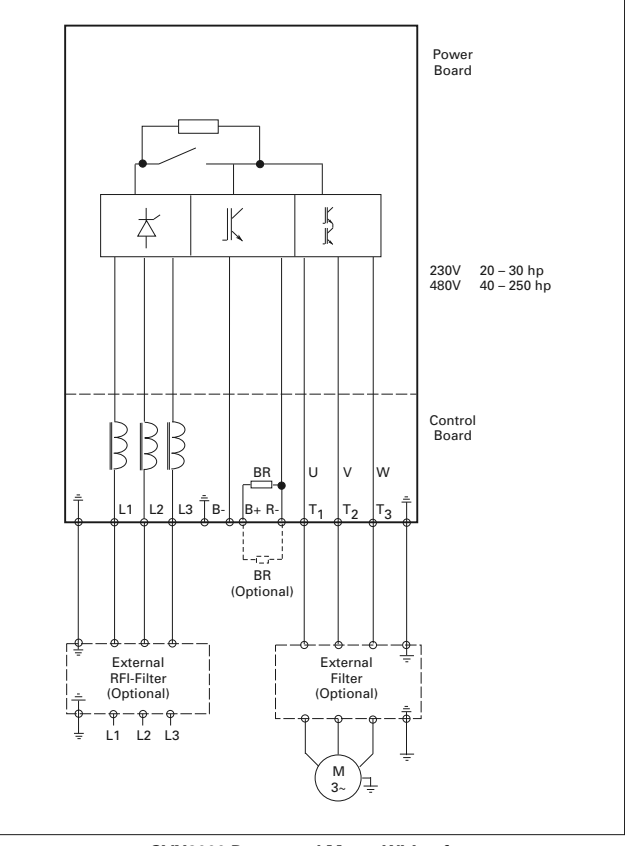

SVX9000 Power and Motor Wiring for Large Horsepower Drives (20 – 250 hp)

## Standard Application Default I/O Configuration

| Reference      | Termi | nal          | Signal                                       | Description                                       |                              |                                                          |  |  |
|----------------|-------|--------------|----------------------------------------------|---------------------------------------------------|------------------------------|----------------------------------------------------------|--|--|
| 1 – 10 kW      | OPTA  | 1            |                                              |                                                   |                              |                                                          |  |  |
| r              | 1     | $+10V_{ref}$ | Reference output                             | Voltage<br>etc.                                   | for potent                   | iometer,                                                 |  |  |
| \<br> <br>     | 2     | Al1+         | Analog input,<br>voltage range<br>0 – 10V DC | Voltage i<br>referenc                             | input freq<br>e              | uency                                                    |  |  |
| L              | 3     | Al1-         | I/O Ground                                   | Ground for reference and controls                 |                              |                                                          |  |  |
|                | 4     | Al2+         | Analog input,                                | Current input frequency                           |                              |                                                          |  |  |
|                | 5     | Al2-         | 0 – 20 mA                                    | Telefenc                                          | 6                            |                                                          |  |  |
|                | 6     | +24V ●       | Control voltage<br>output                    | Voltage<br>max 0.1                                | for switch<br>A              | es, etc.                                                 |  |  |
| I J            | 7 •   | GND          | I/O ground                                   | Ground controls                                   | for refere                   | nce and                                                  |  |  |
| +              | 8     | DIN1         | Start forward<br>(programmable)              | Contact                                           | closed = s                   | tart forward                                             |  |  |
| +              | 9     | DIN2         | Start reverse<br>(programmable)              | Contact                                           | closed = s                   | tart reverse                                             |  |  |
| +              | 10    | DIN3         | External<br>fault input<br>(programmable)    | Contact open = no fault<br>Contact closed = fault |                              |                                                          |  |  |
| 1              | 11    | CMA          | Common for DIN1<br>– DIN3                    | Connect to GND or +24V                            |                              |                                                          |  |  |
| 1              | 12    | +24V •       | Control voltage<br>output                    | Voltage for switches (see #6)                     |                              |                                                          |  |  |
| ,              | 13 🔶  | GND          | I/O ground                                   | Ground for reference and controls                 |                              |                                                          |  |  |
|                | 14    | DIN4         | Multi-step speed<br>select 1                 | DIN4                                              | DIN5                         | Frequency ref.                                           |  |  |
|                | 15    | DIN5         | Multi-step speed<br>select 2                 | Open<br>Closed<br>Open                            | Open<br>Open<br>Closed       | Ref.U <sub>in</sub><br>Multi-step<br>ref.1<br>Multi-step |  |  |
|                |       |              |                                              | Closed                                            | Closed                       | ref.2<br>Ref I                                           |  |  |
| r              | 16    | DIN6         | Fault reset                                  | Contact                                           | open = nc<br>closed = f      | action<br>ault reset                                     |  |  |
|                | 17    | CMB          | Common for DIN4<br>– DIN6                    | Connect                                           | to GND o                     | r +24V                                                   |  |  |
|                | 18    | A01+         | Output frequency                             | Program                                           | mable                        |                                                          |  |  |
| READY          | 19 🌢  | A01-         | Analog output                                | Range 0<br>max. 500                               | – 20 mA/I<br>)W              | <sup>,</sup> ,                                           |  |  |
| ¦ -⊗ -¦<br>' ! | 20    | D01          | Digital output<br>READY                      | Program<br>Open co<br>U ≤ 48V                     | imable<br>Ilector, I ≤<br>DC | 50 mA,                                                   |  |  |
|                | OPTA2 | 2            |                                              |                                                   |                              |                                                          |  |  |
|                | 21    | RO1          | Relay                                        |                                                   |                              |                                                          |  |  |
| RUN L          | 22    | RO1          |                                              |                                                   |                              |                                                          |  |  |
| ⊗              | 23    | RO1          |                                              |                                                   |                              |                                                          |  |  |
|                | 24    | RO2          | Relay                                        |                                                   |                              |                                                          |  |  |
| 220V           | 25    | RO2          |                                              |                                                   |                              |                                                          |  |  |
| AC+{_}         | 26    | RO2          | a information are in                         |                                                   | lastiar -                    | a a a tha                                                |  |  |

**Note:** For more information on jumper selections, see the 9000X AF Drives User Manual, Chapter 4.

## Jumper Block X3: CMA and CMB Grounding

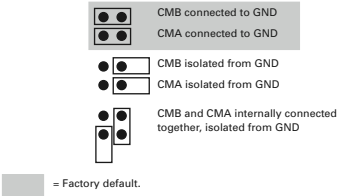

SVX9000 Drives MN04003009E—November 2011 www.eaton.com

#### Start-Up Wizard

If the wizard is not enabled at power-up, press the STOP button for 5 secs. to enable it.

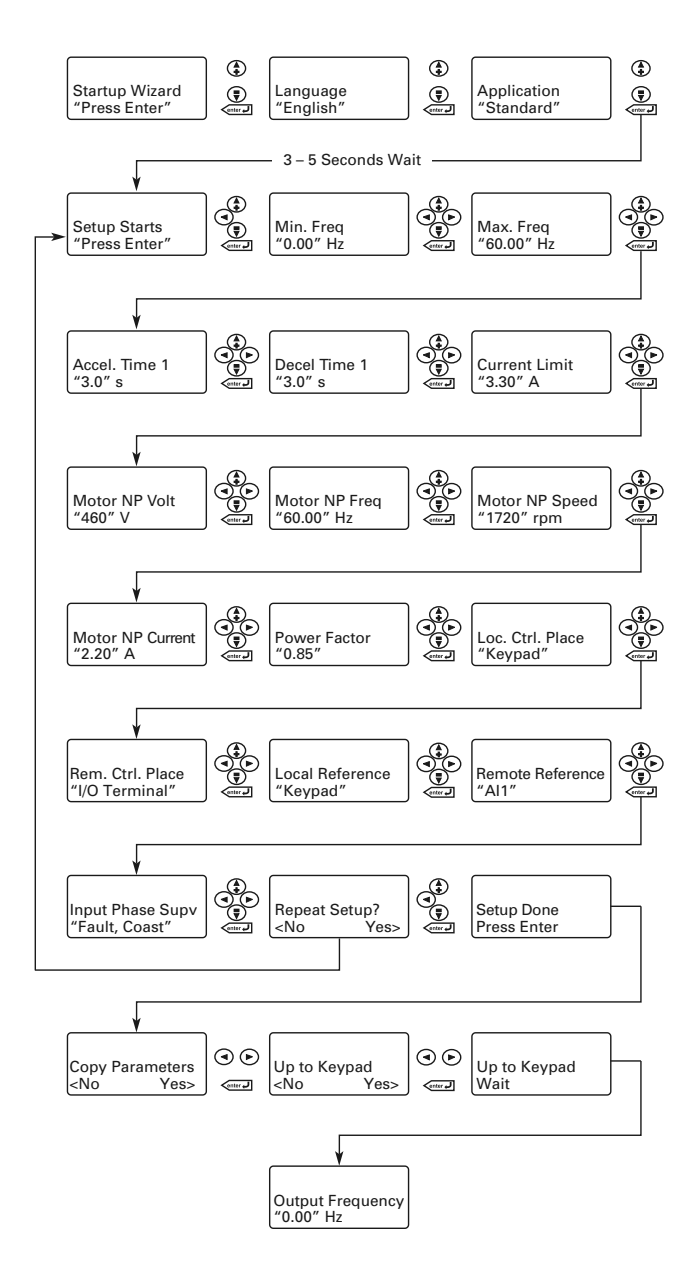

## Operating & Programming Menu Navitation

#### Main Menu

The data on the control keypad are arranged in menus and submenus. The first menu level consists of M1 to M8 and is called the Main Menu. The structure of these menus and their submenus is illustrated below. Some of the submenus will vary for each application choice.

#### Main Menu Navigation

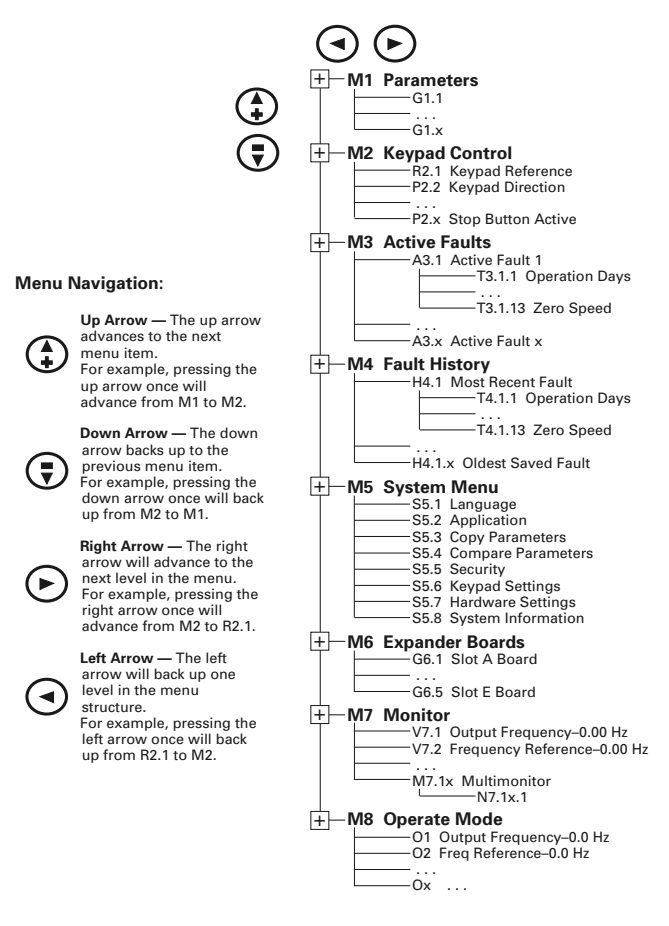

**Note:** Enter Key — Holding the "Enter" key for more than 3 seconds will allow you to go directly to the programming mode.

## Operate Menu — M8

The Operate Menu provides a easy to use method of viewing key numerical Monitoring Menu items. Some applications also support the setting of reference values in this menu. The items displayed vary by application. The table below is an example for the Standard application.

#### **Operate Menu Items — Standard Application Example**

| Code | Signal Name      | Unit | Description                                                                                               |
|------|------------------|------|----------------------------------------------------------------------------------------------------|
| 0.1  | Output Frequency | Hz   | Output frequency                                                                                          |
| 0.2  | FreqReference    | Hz   | Frequency reference                                                                                       |
| 0.3  | Motor Speed      | rpm  | Calculated motor speed                                                                                    |
| 0.4  | Motor Current    | А    | Measured motor current                                                                                    |
| 0.5  | Motor Torque     | %    | Calculated torque based on nominal motor torque                                                           |
| 0.6  | Motor Power      | %    | Calculated power based on nominal motor<br>power                                                          |
| 0.7  | Motor Voltage    | V    | Calculated motor voltage                                                                                  |
| 0.8  | DC-Bus Voltage   | V    | Measured DC-bus voltage                                                                                   |
| 0.9  | Unit Temperature | °C   | Heatsink temperature                                                                                      |
| 0.10 | MotorTemperature | %    | Calculated motor temperature based on the<br>motor nameplate information and the<br>calculated motor load |
| R1   | Keypad Reference | Hz   | Keypad frequency reference setting                                                                        |

The menu is navigated by using the left and right arrow buttons. If a reference level is available for setting, the up and down arrow buttons adjust the value. To exit the Operate Menu to access the other menus, depress the ENTER button for 2 seconds. While in the other menus, if there is no keypad activity, the display will return to the Operate Menu after 30 seconds.

## Parameters — M1

#### Standard Parameters — M1

| Code                   | Parameter                            | Min.                    | Max.               | Unit | Default                       | Cust | ID  | Note                                                                                                    |
|------------------------|--------------------------------------|-------------------------|--------------------|------|-------------------------------|------|-----|----------------------------------------------------------------------------------------------------|
| P1.1.1                 | Min<br>frequency                     | 0.00                    | Par.<br>1.1.2      | Hz   | 0.00                          |      | 101 |                                                                                                    |
| P1.1.2                 | Max<br>frequency                     | Par.<br>1.1.1           | 320.00             | Hz   | 60.00                         |      | 102 | NOTE: If f <sub>max</sub> ><br>than the motor<br>synchronous<br>speed, check<br>suitability for<br>motor and drive<br>system. |
| P1.1.3                 | Acceleration time 1                  | 0.1                     | 3000.0             | s    | 3.0                           |      | 103 |                                                                                                    |
| P1.1.4                 | Deceleration time 1                  | 0.1                     | 3000.0             | s    | 3.0                           |      | 104 |                                                                                                    |
| P1.1.5                 | Current limit                        | 0.1 x<br>I <sub>H</sub> | 2 x I <sub>H</sub> | A    | ΙL                            |      | 107 |                                                                                                    |
| P1.1.6                 | Nominal<br>voltage of<br>the motor   | 180                     | 690                | V    | P: 230V<br>P: 460V<br>P: 575V |      | 110 |                                                                                                    |
| P1.1.7                 | Nominal<br>frequency of<br>the motor | 30.00                   | 320.00             | Hz   | 60.00                         |      | 111 | Check the rating<br>plate of the<br>motor.                                                                                    |
| P1.1.8<br><sup>⊕</sup> | Nominal<br>speed of the<br>motor     | 300                     | 20 000             | rpm  | 1720                          |      | 112 | The default applies<br>for a 4-pole motor<br>and a nominal<br>size frequency<br>converter.                                    |
| P1.1.9                 | Nominal<br>current of the<br>motor   | 0.1 x<br>I <sub>H</sub> | 2 x I <sub>H</sub> | A    | I <sub>H</sub>                |      | 113 | Check the rating<br>plate of the<br>motor.                                                                                    |
| P1.1.10                | Power Factor                         | 0.30                    | 1.00               |      | 0.85                          |      | 120 | Check the rating<br>plate of the<br>motor.                                                                                    |
| P1.1.11                | Local Control<br>Place               | 1                       | 3                  |      | 2                             |      | 171 | 1 = I/O Terminal<br>2 = Keypad<br>3 = Fieldbus                                                                                |
| P1.1.12                | Remote<br>Control<br>Place           | 1                       | 3                  |      | 1                             |      | 172 | 1 = I/O Terminal<br>2 = Keypad<br>3 = Fieldbus                                                                                |
| P1.1.13                | Local<br>reference                   | 0                       | 3                  |      | 2                             |      | 173 | 0 = Al1<br>1 = Al2<br>2 = Keypad<br>3 = Fieldbus                                                                              |
| P1.1.14                | Remote<br>reference                  | 0                       | 3                  |      | 0                             |      | 174 | 0 = Al1<br>1 = Al2<br>2 = Keypad<br>3 = Fieldbus                                                                              |
| P1.1.15                | Identification                       | 0                       | 2                  |      | 0                             |      | 631 | 0 = Not used<br>1 = V/Hz<br>2 = V/Hz with<br>boost                                                                            |
| P1.1.16                | V/Hz Opt                             | 0                       | 1                  |      | 0                             |      | 109 | 0 = Not used<br>1 = Automatic<br>torque boost                                                                                 |
| P1.1.17                | Preset<br>speed 1                    | 0.00                    | Par.<br>1.1.2      | Hz   | 10.00                         |      | 105 | Speeds preset by operator.                                                                                                    |
| P1.1.18                | Preset<br>speed 2                    | 0.00                    | Par.<br>1.1.2      | Hz   | 40.00                         |      | 106 |                                                                                                    |

Parameter value can only be changed after the drive has been stopped.

#### Input Signals — M1 → G1.2

| Code   | Parameter                                | Min. | Max.          | Unit | Default | Cust | ID  | Note                                                                                                    |                                                                                          |  |
|--------|------------------------------------------|------|---------------|------|---------|------|-----|----------------------------------------------------------------------------------------------------|------------------------------------------------------------------------------------------|--|
| P1.2.1 | Start/Stop                               | 0    | 6             |      | 0       |      | 300 | DIN1                                                                                                    | DIN2                                                                                     |  |
| 0      | logic                                    |      |               |      |         |      |     | 0 Start fw<br>1 Start/Sto<br>2 Start/Sto<br>3 Start<br>pulse<br>4 Fwd <sup>®</sup><br>5 Start <sup>®</sup> /<br>Stop                    | d Start rvs<br>pp Rvs/Fwd<br>pp Run<br>enable<br>Stop<br>pulse<br>Rvs ®<br>Rvs/<br>Fwd   |  |
|        |                                          |      |               |      |         |      |     | 6 Start <sup>3</sup> /<br>Stop                                                                                                    | Run<br>enable                                                                            |  |
| P1.2.2 | DIN3<br>function                         | 0    | 7             |      | 1       |      | 301 | 0 = Not use<br>1 = Ext. fau<br>cont.<br>2 = Ext. fau<br>cont.<br>3 = Run ena<br>4 = Acc./Dec<br>5 = Force CF<br>Remote<br>6 = Rvs (if p | d<br>It. closing<br>It. opening<br>bble<br>. time select.<br>P to<br>⊛<br>ar. 1.2.1 = 3) |  |
| P1.2.3 | Current<br>reference<br>offset           | 0    | 1             |      | 1       |      | 302 | <b>0</b> = 0 – 20m<br><b>1</b> = 4 – 20m                                                                                                | A<br>A                                                                                   |  |
| P1.2.4 | Reference<br>scaling<br>minimum<br>value | 0.00 | Par.<br>1.2.5 | Hz   | 0.00    |      | 303 | Selects the<br>that corresp<br>min. refere<br>0.00 = No s                                                                               | frequency<br>bonds to the<br>nce signal<br>caling                                        |  |
| P1.2.5 | Reference<br>scaling<br>maximum<br>value | 0.00 | 320.00        | Hz   | 0.00    |      | 304 | Selects the<br>that corresp<br>max. refere<br>0.00 = No s                                                                               | frequency<br>oonds to the<br>nce signal<br>caling                                        |  |
| P1.2.6 | Reference inversion                      | 0    | 1             |      | 0       |      | 305 | 0 = Not inve<br>1 = Inverted                                                                                                    | erted<br>I                                                                               |  |
| P1.2.7 | Reference<br>filter time                 | 0.00 | 10.00         | s    | 0.10    |      | 306 | 0 = No filter                                                                                                    | ring                                                                                     |  |
| P1.2.8 | Al1 signal selection                     |      |               |      | A.1     |      | 377 | TTF prograr<br>method use                                                                                                    | nming<br>d.                                                                              |  |
| P1.2.9 | Al2 signal selection                     |      |               |      | A.2     |      | 388 | TTF prograr<br>method use                                                                                                    | nming<br>d.                                                                              |  |

Parameter value can only be changed after the drive has been stopped. Use TTF method to program these parameters. Rising edge required to start. CP = control place.

2

3 4

## Output Signals — M1 → G1.3

| Code   | Parameter                                 | Min. | Max.  | Unit | Default | Cust | ID  | Note                                                                                                    |
|--------|-------------------------------------------|------|-------|------|---------|------|-----|----------------------------------------------------------------------------------------------------|
| P1.3.1 | Analog<br>output 1<br>signal<br>selection | 0    |       |      | A.1     |      | 464 | TTF programming method used.                                                                                                    |
| P1.3.2 | Analog<br>output<br>function              | 0    | 8     |      | 1       |      | 307 | $\begin{array}{l} 0 = \operatorname{Not} used \\ 1 = \operatorname{Output} freq. \\ (0 - f_{max}) \\ 2 = \operatorname{Freq.} reference \\ (0 - f_{max}) \\ 3 = \operatorname{Motor} speed \\ (0 - Motor nominal speed) \\ 4 = \operatorname{Motor} current \\ (0 - I_{Motor}) \\ 5 = \operatorname{Motor} torque \\ (0 - T_{Motor}) \\ 6 = \operatorname{Motor} power \\ (0 - P_{nMotor}) \\ 7 = \operatorname{Motor} voltage \\ (0 - U_{nMotor}) \\ 8 = \operatorname{DC-Bus} volt \\ (0 - 1000V) \end{array}$ |
| P1.3.3 | Analog<br>output<br>filter time           | 0.00 | 10.00 | s    | 1.00    |      | 308 | <b>0</b> = No filtering                                                                                                    |

 Image: Second second second

## Output Signals — M1 $\rightarrow$ G1.3 (Continued)

| Code    | Parameter                                           | Min. | Max.   | Unit | Default | Cust | ID  | Note                                                                                                    |
|---------|-----------------------------------------------------|------|--------|------|---------|------|-----|----------------------------------------------------------------------------------------------------|
| P1.3.4  | Analog output<br>inversion                          | 0    | 1      |      | 0       |      | 309 | 0 = Not inverted<br>1 = Inverted                                                                                                    |
| P1.3.5  | Analog output<br>minimum                            | 0    | 1      |      | 0       |      | 310 | <b>0</b> = 0 mA<br><b>1</b> = 4 mA                                                                                                    |
| P1.3.6  | Analog output<br>scale                              | 10   | 1000   | %    | 100     |      | 311 |                                                                                                    |
| P1.3.7  | Digital output 1<br>function                        | 0    | 16     |      | 1       |      | 312 | <ul> <li>0 = Not used</li> <li>1 = Ready</li> <li>2 = Run</li> <li>3 = Fault</li> <li>4 = Fault inverted</li> <li>5 = FC overheat<br/>warning</li> <li>6 = Ext. fault or<br/>warning</li> <li>7 = Ref. fault or<br/>warning</li> <li>8 = Warning</li> <li>9 = Reversed</li> <li>10 = Preset<br/>speed 1</li> <li>11 = At speed</li> <li>12 = Mot.<br/>regulator<br/>active</li> <li>13 = OP freq.<br/>limit 1<br/>superv.</li> <li>14 = Remote<br/>Control<br/>Active</li> <li>15 = Thermistor<br/>fault/warng</li> <li>16 = Fieldbus<br/>input data</li> </ul> |
| P1.3.8  | Relay output 1<br>function                          | 0    | 16     |      | 2       |      | 313 | Same as<br>parameter 1.3.7                                                                                                    |
| P1.3.9  | Relay output 2<br>function                          | 0    | 16     |      | 3       |      | 314 | Same as<br>parameter 1.3.7                                                                                                    |
| P1.3.10 | Output<br>frequency limit<br>1 supervision          | 0    | 2      |      | 0       |      | 315 | 0 = No limit<br>1 = Low limit<br>supervision<br>2 = High limit<br>supervision                                                                                                    |
| P1.3.11 | Output<br>frequency limit<br>1; Supervised<br>value | 0.00 | 320.00 | Hz   | 0.00    |      | 316 |                                                                                                    |
| P1.3.12 | Analog output<br>2 signal<br>selection              | 0    |        |      | 0.1     |      | 471 | TTF<br>programming<br>method used.                                                                                                    |
| P1.3.13 | Analog output<br>2 function                         | 0    | 8      |      | 4       |      | 472 | Same as<br>parameter 1.3.2                                                                                                    |
| P1.3.14 | Analog output<br>2 filter time                      | 0.00 | 10.00  | s    | 1.00    |      | 473 | 0 = No filtering                                                                                                    |
| P1.3.15 | Analog output<br>2 inversion                        | 0    | 1      |      | 0       |      | 474 | 0 = Not inverted<br>1 = Inverted                                                                                                    |
| P1.3.16 | Analog output<br>2 minimum                          | 0    | 1      |      | 0       |      | 475 | <b>0</b> = 0 mA<br><b>1</b> = 4 mA                                                                                                    |
| P1.3.17 | Analog output<br>2 scaling                          | 10   | 1000   | %    | 100     |      | 476 |                                                                                                    |

<sup>1</sup> Parameter value can only be changed after the drive has been stopped.

#### Drive Control Parameters — M1 $\rightarrow$ G1.4

| Code        | Parameter                                                  | Min.                    | Max.           | Unit | Default              | Cust | ID  | Note                                                                                                    |
|-------------|------------------------------------------------------------|-------------------------|----------------|------|----------------------|------|-----|----------------------------------------------------------------------------------------------------|
| P1.4.1      | Ramp 1<br>shape                                            | 0.0                     | 10.0           | s    | 0.0                  |      | 500 | 0 = Linear<br>>0 = S-curve ramp<br>time                                                                                                    |
| P1.4.2      | Ramp 2<br>shape                                            | 0.0                     | 10.0           | s    | 0.0                  |      | 501 | 0 = Linear<br>>0 = S-curve ramp<br>time                                                                                                    |
| P1.4.3      | Acceleration time 2                                        | 0.1                     | 3000.0         | s    | 10.0                 |      | 502 |                                                                                                    |
| P1.4.4      | Deceleration time 2                                        | 0.1                     | 3000.0         | s    | 10.0                 |      | 503 |                                                                                                    |
| P1.4.5<br>⊕ | Brake<br>chopper                                           | 0                       | 4              |      | 0                    |      | 504 | 0 = Disabled<br>1 = Used when<br>running<br>2 = External brake<br>chopper<br>3 = Used when<br>stopped/<br>running<br>4 = Used when<br>running (no<br>testing) |
| P1.4.6      | Start function                                             | 0                       | 1              |      | 0                    |      | 505 | 0 = Ramp<br>1 = Flying start                                                                                                    |
| P1.4.7      | Stop function                                              | 0                       | 3              |      | 1                    |      | 506 | 0 = Coasting<br>1 = Ramp<br>2 = Ramp+Run<br>enable coast<br>3 = Coast+Run<br>enable ramp                                                                      |
| P1.4.8      | DC braking<br>current                                      | 0.00                    | ΙL             | A    | 0.7 x I <sub>H</sub> |      | 507 |                                                                                                    |
| P1.4.9      | DC braking<br>time at stop                                 | 0.00                    | 600.00         | s    | 0.00                 |      | 508 | 0 = DC brake is off<br>at stop                                                                                                    |
| P1.4.10     | Frequency to<br>start DC<br>braking<br>during<br>ramp stop | 0.10                    | 10.00          | Hz   | 1.50                 |      | 515 |                                                                                                    |
| P1.4.11     | DC braking<br>time at start                                | 0.00                    | 600.00         | s    | 0.00                 |      | 516 | 0 = DC brake is off<br>at start                                                                                                    |
| P1.4.12     | Flux brake                                                 | 0                       | 1              |      | 0                    |      | 520 | <b>0</b> = Off<br><b>1</b> = On                                                                                                    |
| P1.4.13     | Flux braking<br>current                                    | 0.1<br>x I <sub>H</sub> | ۱ <sub>L</sub> | A    | I <sub>H</sub>       |      | 519 |                                                                                                    |

<sup>(1)</sup> Parameter value can only be changed after the drive has been stopped.

## Prohibit Frequencies — M1 $\rightarrow$ G1.5

| Code   | Parameter                              | Min. | Max.          | Unit | Default | Cust | ID  | Note                                      |
|--------|----------------------------------------|------|---------------|------|---------|------|-----|-------------------------------------------|
| P1.5.1 | Skipfrequency<br>range 1 low<br>limit  | 0.00 | Par.<br>1.5.2 | Hz   | 0.00    |      | 509 |                                           |
| P1.5.2 | Skipfrequency<br>range 1 high<br>limit | 0.00 | Par.<br>1.1.2 | Hz   | 0.0     |      | 510 | 0 = Skip frequency<br>range 1 not<br>used |
| P1.5.3 | Skipfrequency<br>acc./dec. ramp        | 0.1  | 10.0          |      | 1.0     |      | 518 |                                           |

| iviotor                | Control Par                               | amet  | ers —         |      | 7 G I.0 |      |     |                                                                                                    |
|------------------------|-------------------------------------------|-------|---------------|------|---------|------|-----|----------------------------------------------------------------------------------------------------|
| Code                   | Parameter                                 | Min.  | Max.          | Unit | Default | Cust | ID  | Note                                                                                                    |
| P1.6.1<br>⊕            | Motor<br>control<br>mode                  | 0     | 1/6           |      | 0       |      | 600 | SVX:<br>0 = Frequency<br>control<br>1 = Speed control<br>Additionally for<br>SPX:<br>2 = Torque control<br>3 = Closed loop<br>speed ctrl |
| D1 0 0                 | N/01-                                     |       | 1             |      | 0       |      | 100 | 4 = Closed loop<br>torque ctrl                                                                                                    |
| 91.6.2<br>1            | optimization                              | 0     |               |      | 0       |      | 109 | 1 = Automatic<br>torque boost                                                                                                    |
| 91.6.3                 | V/Hz ratio<br>selection                   | 0     | 3             |      | 0       |      | 108 | 0 = Linear<br>1 = Squared<br>2 = Programmable<br>3 = Linear with<br>flux optim.                                                          |
| P1.6.4                 | Field<br>weakening<br>point               | 8.00  | 320.00        | Hz   | 60.00   |      | 602 |                                                                                                    |
| P1.6.5                 | Voltage at<br>field<br>weakening<br>point | 10.00 | 200.00        | %    | 100.00  |      | 603 | n% x U <sub>nmot</sub>                                                                                                    |
| P1.6.6<br><sup>3</sup> | V/Hz curve<br>midpoint<br>frequency       | 0.00  | Par.<br>1.6.4 | Hz   | 60.00   |      | 604 |                                                                                                    |
| P1.6.7<br><sup>①</sup> | V/Hz curve<br>midpoint<br>voltage         | 0.00  | 100.00        | %    | 100.00  |      | 605 | n% x U <sub>nmot</sub><br>Parameter max.<br>value = par. 2.6.5                                                                           |
| P1.6.8                 | Output<br>voltage at<br>zero<br>frequency | 0.00  | 40.00         | %    | 1.30    |      | 606 | n% x U <sub>nmot</sub>                                                                                                    |
| P1.6.9                 | Switching<br>frequency                    | 1.0   | Varies        | kHz  | Varies  |      | 601 | See <b>Table 8-12</b> on page 57 for exact values                                                                                        |
| P1.6.10                | Overvoltage<br>controller                 | 0     | 2             |      | 1       |      | 607 | 0 = Not used<br>1 = Used (no<br>ramping)<br>2 = Used (ramping)                                                                           |
| P1.6.11                | Undervoltage controller                   | 0     | 1             |      | 1       |      | 608 | 1 = Yes<br>2 = No                                                                                                    |
| P1.6.12                | Load<br>Drooping                          | 0.00  | 100.00        |      | 0.00    |      | 620 | Drooping % of<br>nominal speed at<br>nominal torque                                                                                      |
| P1.6.13                | Identification                            | 0     | 1             |      | 0       |      | 631 | 0 = Not used<br>1 = OL v/f Ratio<br>2 = OL v/f and<br>Boost                                                                              |

## Motor Control Parameters — M1 → G1.6

 Image: Description of the second second se

## Output Signals — M1 → G1.3

| Code   | Parameter                         | Min. | Max. | Unit | Default | Cust | ID  | Note                                                                                                    |
|--------|-----------------------------------|------|------|------|---------|------|-----|----------------------------------------------------------------------------------------------------|
| P1.7.1 | Response to<br>reference<br>fault | 0    | 6    |      | 6       |      | 700 | 0 = No response<br>1 = Warning<br>2 Warning+<br>Previous Freq.<br>3 = Wrng+<br>PresetFreq<br>1.7.2<br>4 = Fault.stop acc.<br>to 1.4.7<br>5 = Fault.stop by<br>coasting<br>6 = Fault, Restart |

## Protections — M1 $\rightarrow$ G1.7

| Code    | Parameter                                | Min.   | Max.                       | Unit | Default | Cust | ID  | Note                                                                                               |
|---------|------------------------------------------|--------|----------------------------|------|---------|------|-----|----------------------------------------------------------------------------------------------------|
| P1.7.2  | Reference fault<br>frequency             | 0.00   | Par.<br>1.1.2              | Hz   | 0.00    |      | 728 |                                                                                                    |
| P1.7.3  | Response to<br>external fault            | 0      | 3                          |      | 2       |      | 701 | 0 = No response<br>1 = Warning                                                                     |
| P1.7.4  | Input phase<br>supervision               | 0      | 3                          |      | 3       |      | 730 | acc. to 1.4.7<br><b>3</b> = Fault.stop                                                             |
| P1.7.5  | Response to<br>undervoltage<br>fault     | 1      | 3                          |      | 0       |      | 727 | by coasting                                                                                        |
| P1.7.6  | Output phase<br>supervision              | 0      | 3                          |      | 2       |      | 702 |                                                                                                    |
| P1.7.7  | Earth fault<br>protection                | 0      | 3                          |      | 2       |      | 703 |                                                                                                    |
| P1.7.8  | Thermal<br>protection of<br>the motor    | 0      | 3                          |      | 2       |      | 704 |                                                                                                    |
| P1.7.9  | Motor ambient<br>temperature<br>factor   | -100.0 | 100.0                      | %    | 0.0     |      | 705 |                                                                                                    |
| P1.7.10 | Motor cooling<br>factor at zero<br>speed | 0.0    | 150.0                      | %    | 40.0    |      | 706 |                                                                                                    |
| P1.7.11 | Motor thermal<br>time constant           | 1      | 200                        | min  | 45      |      | 707 |                                                                                                    |
| P1.7.12 | Motor duty<br>cycle                      | 0      | 100                        | %    | 100     |      | 708 |                                                                                                    |
| P1.7.13 | Stall protection                         | 0      | 3                          |      | 0       |      | 709 | 0 = No response<br>1 = Warning<br>2 = Fault.stop<br>acc. to 1.4.7<br>3 = Fault.stop<br>by coasting |
| P1.7.14 | Stall current                            | 0.1    | I <sub>nMotor</sub><br>x 2 | A    | IL.     |      | 710 |                                                                                                    |
| P1.7.15 | Stall time limit                         | 1.00   | 120.00                     | s    | 15.00   |      | 711 |                                                                                                    |
| P1.7.16 | Stall frequency<br>limit                 | 1.0    | Par.<br>1.1.2              | Hz   | 25.0    |      | 712 |                                                                                                    |
| P1.7.17 | Underload<br>protection                  | 0      | 3                          |      | 0       |      | 713 | 0 = No response<br>1 = Warning<br>2 = Fault.stop<br>acc. to 1.4.7<br>3 = Fault.stop<br>by coasting |
| P1.7.18 | Field<br>weakening area<br>load          | 10     | 150                        | %    | 50      |      | 714 |                                                                                                    |
| P1.7.19 | Zero frequency<br>load                   | 5.0    | 150.0                      | %    | 10.0    |      | 715 |                                                                                                    |
| P1.7.20 | Underload<br>protection time<br>limit    | 2      | 600                        | s    | 20      |      | 716 |                                                                                                    |
| P1.7.21 | Response to<br>thermistor fault          | 0      | 3                          |      | 2       |      | 732 | 0 = No response<br>1 = Warning<br>2 = Fault.stop<br>acc. to 1.4.7<br>3 = Fault.stop<br>by coasting |
| P1.7.22 | Response to<br>fieldbus fault            | 0      | 3                          |      | 2       |      | 733 | See P1.7.21                                                                                        |
| P1.7.23 | Response to<br>slot fault                | 0      | 3                          |      | 2       |      | 734 | See P1.7.21                                                                                        |
| P1.7.24 | FB MCW Bit 15                            | 0      | 2                          |      | 0       |      | 771 | 0 = No action<br>1 = Fault low<br>2 = Fault high                                                   |

#### Auto Restart Parameters — M1 $\rightarrow$ G1.8

| Code    | Parameter                                                   | Min. | Max.  | Unit | Default | Cust | ID  | Note                                                           |
|---------|-------------------------------------------------------------|------|-------|------|---------|------|-----|----------------------------------------------------------------|
| P1.8.1  | Wait time                                                   | 0.10 | 10.00 | s    | 0.50    |      | 717 |                                                                |
| P1.8.2  | Trial time                                                  | 0.00 | 60.00 | s    | 30.00   |      | 718 |                                                                |
| P1.8.3  | Start function                                              | 0    | 2     |      | 0       |      | 719 | 0 = Ramp<br>1 = Flying start<br>2 = According to<br>par. 1.4.6 |
| P1.8.4  | Number of tries<br>after<br>undervoltage<br>trip            | 0    | 10    |      | 0       |      | 720 |                                                                |
| P1.8.5  | Number of tries<br>after<br>overvoltage<br>trip             | 0    | 10    |      | 0       |      | 721 |                                                                |
| P1.8.6  | Number of tries<br>after<br>overcurrent trip                | 0    | 3     |      | 0       |      | 722 |                                                                |
| P1.8.7  | Number of tries<br>after reference<br>trip                  | 0    | 10    |      | 0       |      | 723 |                                                                |
| P1.8.8  | Number of tries<br>after motor<br>temperature<br>fault trip | 0    | 10    |      | 0       |      | 726 |                                                                |
| P1.8.9  | Number of tries<br>after external<br>fault trip             | 0    | 10    |      | 0       |      | 725 |                                                                |
| P1.8.10 | Number of tries<br>after underload<br>fault trip            | 0    | 10    |      | 0       |      | 738 |                                                                |

#### Keypad Control — M2

This menu provides the parameters for the setting of the keypad frequency reference, the selection of motor direction when in keypad operation, and when the STOP button is active.

#### Keypad Control Parameters — M2

| Code | Parameter                | Min.          | Max.          | Unit | Default | Cust | ID   | Note                                                                                   |
|------|--------------------------|---------------|---------------|------|---------|------|------|----------------------------------------------------------------------------------------|
| P2.1 | Control place            | 0             | 3             |      | 0       |      | 1685 | <b>0</b> = Keypad L/R<br><b>1</b> = Local<br><b>2</b> = Remote<br><b>3</b> = I/O force |
| R2.1 | Keypad<br>reference      | Par.<br>1.1.1 | Par.<br>1.1.2 | Hz   |         |      |      |                                                                                        |
| P2.3 | Direction (on<br>keypad) | 0             | 1             |      | 0       |      | 123  | 0 = Forward<br>1 = Reverse                                                             |
| P2.4 | Stop button              | 0             | 1             |      | 1       |      | 114  | 0 = Limited<br>function of<br>Stop button<br>1 = Stop button<br>always<br>enabled      |
| P2.5 | Operate menu<br>hide     | 0             | 1             |      | 0       |      | 1688 | 0 = No<br>1 = Yes                                                                      |

## Other Menus — M3 to M6

Menus M3 to M6 provide information on the Active Faults, Fault History, System Menu settings and the Expander Board setup. These menu items are explained in detail in Chapter 5 of the *SVX9000 User Manual*.

## **Faults and Fault Codes**

## **Code/Fault Directory**

| Fault<br>Code | Fault                        | Fault<br>Code | Fault                            | Fault<br>Code | Fault                                                                          |
|---------------|------------------------------|---------------|----------------------------------|---------------|--------------------------------------------------------------------------------|
| 1             | Overcurrent                  | 16            | Motor<br>overtemperature         | 40            | Device unknown                                                                 |
| 2             | Overvoltage                  | 17            | Motor underload                  | 41            | IGBT temperature                                                               |
| 3             | Ground (Earth)<br>Fault      | 22            | EEPROM<br>checksum fault         | 42            | Brake resistor<br>overtemperature                                              |
| 5             | Charging Switch              | 24            | Counter fault                    | 43            | Encoder fault                                                                  |
| 6             | Emergency stop               | 25            | Microprocessor<br>watchdog fault | 44            | Device change<br>(different type)                                              |
| 7             | Saturation trip              | 26            | Startup prevented                | 45            | Device added<br>(different type)                                               |
| 8             | System fault                 | 29            | Thermistor fault                 | 50            | Analog input l <sub>in</sub><br>< 4 mA (for the<br>signal range 4 to<br>20 mA) |
| 9             | Undervoltage                 | 31            | IGBT temperature<br>(hardware)   | 51            | External fault                                                                 |
| 10            | Input line<br>supervision    | 32            | Fan heat sink                    | 52            | Keypad<br>communication<br>fault                                               |
| 11            | Output phase<br>supervision  | 34            | CAN bus<br>communication         | 53            | Communication<br>bus fault                                                     |
| 12            | Brake chopper<br>supervision | 36            | Control unit                     | 54            | Slot fault                                                                     |
| 13            | SVX9000<br>undertemperature  | 37            | Device change<br>(same type)     | 56            | PT100 board<br>temperature fault                                               |
| 14            | SVX9000<br>overtemperature   | 38            | Device added<br>(same type)      | _             |                                                                                |
| 15            | Motor stalled                | 39            | Device removed                   | —             | —                                                                              |

#### Monitoring Menu — M7

The Monitoring Menu items are meant for viewing parameter values during operation. Monitored values are updated every 0.3 sec. Monitored items are identified by item numbers V7.1 to V1.xx, where "xx" varies by application. The table below provides an example of the monitored values for the **Standard** application.

Monitored parameters are not editable from this menu (See Parameter Menu [M1] to change parameter values).

| Code  | Signal Name                  | Unit | Description                                                                                               |
|-------|------------------------------|------|----------------------------------------------------------------------------------------------------|
| V7.1  | Output<br>Frequency          | Hz   | Output frequency                                                                                          |
| V7.2  | Frequency<br>reference       | Hz   | Frequency reference setting                                                                               |
| V7.3  | Motor speed                  | rpm  | Calculated motor speed                                                                                    |
| V7.4  | Motor current                | A    | Measured motor current                                                                                    |
| V7.5  | Motor torque                 | %    | Calculated torque based on nominal motor torque                                                           |
| V7.6  | Motor power                  | %    | Calculated power based on nominal motor power                                                             |
| V7.7  | Motor voltage                | V    | Calculated motor voltage                                                                                  |
| V7.8  | DC bus voltage               | V    | Measured DC-bus voltage                                                                                   |
| V7.9  | Unit temperature             | °C   | Heatsink temperature                                                                                      |
| V7.10 | Calculated motor temperature | °C   | Calculated motor temperature based on the<br>motor nameplate information and the calculated<br>motor load |
| V7.11 | Analog Input 1               | V    | Voltage input at Terminals Al1+ and GND                                                                   |
| V7.12 | Analog input 2               | mA   | Current input at Terminals Al2+ and Al2-                                                                  |
| V7.13 | DIN1, DIN2, DIN3             | —    | Digital input status (see figure below)                                                                   |
| V7.14 | DIN4, DIN5, DIN6             | -    | Digital input status (see figure below)                                                                   |
| V7.15 | DO1, RO2, RO3                | —    | Digital and relay output status (see figure below)                                                        |
| V7.16 | Analog l <sub>out</sub>      | mA   | Current output at Terminals AO1+ and AO1-                                                                 |
| V7.17 | Multimonitor                 |      | (See below)                                                                                               |

#### Monitoring Menu Items — Standard Application Example

| V1.13<br>DIN1, DIN2, DIN3<br>OFF ON OFF |
|-----------------------------------------|
|-----------------------------------------|

#### Digital Inputs - DIN1, DIN2, DIN3 Status

|                | V1.14<br>DIN4, DIN5, DIN6<br>ON OFF OFF |
|----------------|-----------------------------------------|
| Digital Inputs | s — DIN4, DIN5, DIN6 Status             |

| V1.15         |
|---------------|
| DO1, RO1, RO2 |
| OFF OFF ON    |

#### Digital and Relay Outputs — DO1, RO1, RO2 Status

#### Multimonitor (V7.17)

This parameter allows the viewing and selection (if allowed by System menu item, P5.5.4) of three simultaneously monitored items from the Monitored Menu Items shown in the table above. Use the right arrow key to select the item to be modified and then the up or down arrow keys to select the new item. Press the ENTER key to accept the change.

Eaton is dedicated to ensuring that reliable, efficient and safe power is available when it's needed most. With unparalleled knowledge of electrical power management across industries, experts at Eaton deliver customized, integrated solutions to solve our customers' most critical challenges.

Our focus is on delivering the right solution for the application. But, decision makers demand more than just innovative products. They turn to Eaton for an unwavering commitment to personal support that makes customer success a top priority. For more information, **visit www.eaton.com/electrical**.

#### Eaton Corporation

Electrical Sector 1111 Superior Ave. Cleveland, OH 44114 United States 877-ETN-CARE (877-386-2273) Eaton.com

© 2011 Eaton Corporation All Rights Reserved Printed in USA Publication No. MN04003009E / Z11191 November 2011 Eaton is a registered trademark of Eaton Corporation.

All other trademarks are property of their respective owners.

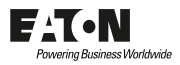